## 동국대학교 교내 인증서 신규(재발급) 및 관리 메뉴얼

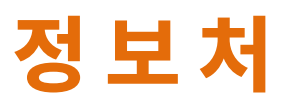

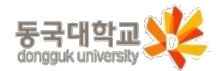

## **O 인증서 발급 신청 (최초)** \* <sup>\* 기존 인증서</sup>

- 1. 교내 포털 접속 (portal.dongguk.edu)
- 2. ①통합 아이디와 비밀번호 입력 후 로그인
- 3. 포털 메인 화면 개인정보포틀릿의 ②인증서관리 클릭
- 4. ③발급신청 클릭
- 5. 신청 화면의 사용자 ID, 사용자명, 캠퍼스구분 및 사용자구분 확인
- 6. ④ 인증서 발급 시 필요한 참조번호 및 인가코드 메일 수신을 위해 메일 주소 입력
- 7. ⑤ 신청 버튼 클릭

| DU 포털에 오신 것을 환영합니다!<br>로그인하시면 교내 주요 서비스를 끈행하게 이용할 수 있습니다.                                                                                                    |                                                                                                    |                                                                                                    | NIVERSITY X 시스템 공지사항            | nDRIMS [2] 이클래스 [2] 웹머       | 웹메일 🖸 중앙도서관 🛙 |
|----------------------------------------------------------------------------------------------------|----------------------------------------------------------------------------------------------------|----------------------------------------------------------------------------------------------------|---------------------------------|------------------------------|---------------|
|                                                                                                    | 다. (1) 전통사로 발급했다.<br>신청하기 ><br>인동사 방급개혁<br>인동사 방급개혁<br>관객자원                                                                                                    | 신중서 로그인<br>같<br>2 신청선 로그인이 가능합니다.<br>연중서 로그인<br>1급 · 인동서 경리 · 인동서 경인<br>모에비기 도당함                          |                                 | 받은메일함<br>O 건<br>안위은메일<br>O 건 |               |
| 인증서 관리 <sup>*</sup><br>I 등록정보<br>다<br>안 연주시<br>인증시<br>인증시<br>인증시<br>인증시<br>인증<br>인증<br>(인증<br>(인증<br>(인증<br>(인)<br>(인)<br>(인)<br>(인)<br>(인)<br>(인)<br>(인)<br>(인)<br>(인)<br>(인) | 는 교직원의 경우만 신청 가능합니다.(아이다/비밀번호<br>관리 > 별급신청에서 관련사항 입력 후 신청 비돈을 클<br>별급에 필요한 참조번호/인가코드가 그룹에이 메일로<br>3기회연(로그인회면)에서 인증서 발급/제발급 클릭하이<br>보호는 9자리 이상의 숫자, 영문자, 특수문자((응배등) 37<br>비밀번호 변경은 포탈 초기화면(로그인 화면), 개인정) | 프 로그인 후)<br>릭합니다.<br>전송됩니다.<br>4청조번호/인가코드 입력 후, 인증서 비밀번호 및 저관<br>1지 조합으로 구성해야합니다.<br>보포플릿 인증서 관리에서 가능합니다. | 양 위치를 선택하고 발급 받습니다.(발급 후 1분 후부터 | 비밀번호변경 대표신분설정 인<br>러사용가능)    |               |
| 3 8 984   인증서 관리 1   I 발급신청 4   사용자ID 1   인증번호 발급주소* * 그물밖에   정퍼스구분 서울려파                                                                                                    | 1 생<br>[ 배일 수신이 불가한 경우, 본인 휠메일주 소를 입력체<br>스                                                                                                    | 사용자명<br>주세요.<br>사용자구분                                                                                     |                                 | Q: 민홍서관리                     |               |
| 목록                                                                                                    |                                                                                                    |                                                                                                    |                                 | 5<br>এপ্ত                    |               |

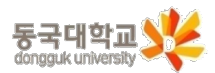

## □ 인증서 발급(최초)/재발급

비밀번호 분실 및 PC 포멧, USB 분실과 같은 사유로 <mark>교내 인증서 재발급이 필요한 경우</mark> 정보처 A/S (**조**8877) 연락하여 본인 확인 후 재발급 요청 및 참조번호/인가코드 메일 수신

- 1. 교내 포털 접속 (portal.dongguk.edu) 후 ①인증서 발급/재발급 클릭
- 2. 수신된 메일 하단의 ②참조번호 및 인가코드 확인 후 ③참조번호와 인가코드 입력 -> 확인 클릭
- 3. ④인증서 저장매체 선택 후 확인 클릭 (하드디스크 or 이동식디스크 중 택 1)
- 4. ⑤인증서 비밀번호 입력(2회) 후 확인 클릭 (비밀번호 조합 안내 문구 확인 후 작성)

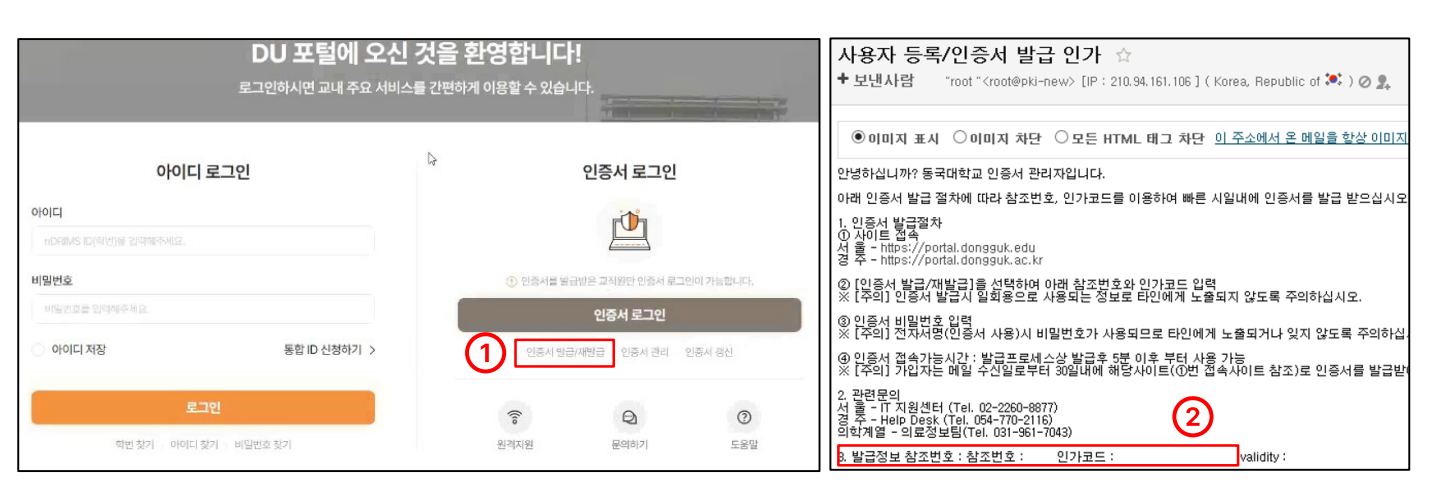

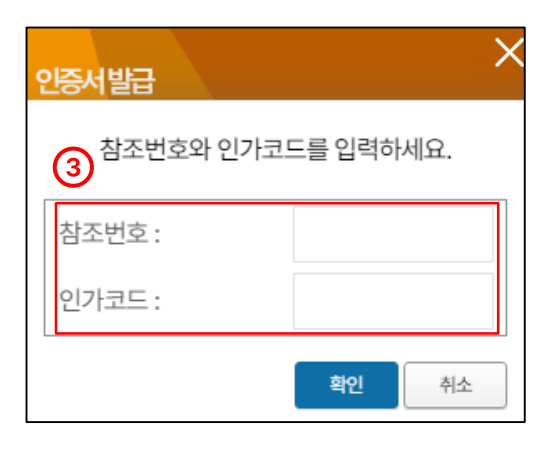

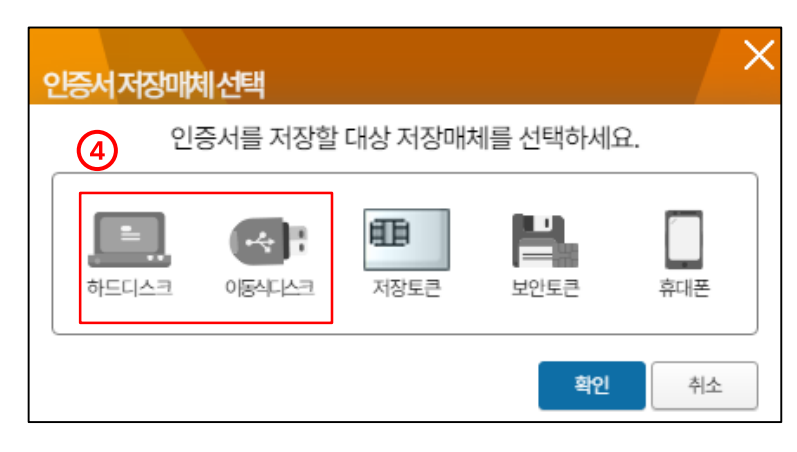

| 인증서비밀번호입력                                                                                              |       |    | ×    |
|----------------------------------------------------------------------------------------------------|-------|----|------|
| 인증서 비밀번호를 입력혀                                                                                          | 하십시오. |    |      |
| 인증서 비밀번호 입력 시 주의 및<br>•영문자와 숫자의 조합시 10자리<br>•영문자와 숫자, 특수문자의 조합<br>•영문자는 대/소문자 구분<br>•연속된 동일한 문자열 또는 숫자 |       | 5  |      |
| 인증서 비밀번호                                                                                               |       |    |      |
| 비밀번호 재입력                                                                                               |       |    |      |
|                                                                                                    |       | 확인 | ~ 쥐소 |

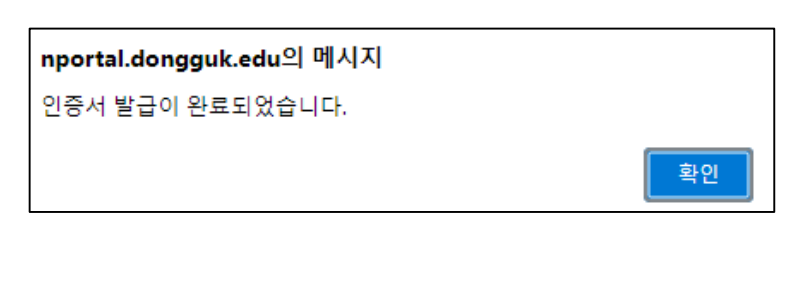

## □ 인증서 복사 및 삭제

1. 공통사항

- 포털 로그인 화면의 ①인증서 관리 버튼 클릭

2. 복사

- 인증서 관리 화면에서 ②인증서복사 클릭 -> 인증서 저장 매체 선택 -> 비밀번호 입력 -> 완료

비밀번호 변경

- 인증서 관리 화면에서 ③비밀번호 변경 클릭 -> 현재 비밀번호 및 새로운 비밀번호 입력 -> 완료

4. 삭제

- 인증서 관리 화면에서 ④인증서 삭제 클릭 -> 인증서 비밀번호 입력 -> 완료

| <b>DU 포털에 오신 것을 환영합니다!</b><br>로그인하시면 교내 주요 서비스를 간편하게 이용할 수 있습니다. |              |         |           |                 |           |  |  |  |  |
|------------------------------------------------------------------|--------------|---------|-----------|-----------------|-----------|--|--|--|--|
| 아이디 로그인                                                          |              | ß       | ▷ 인증서 로그인 |                 |           |  |  |  |  |
|                                                                  |              |         |           |                 |           |  |  |  |  |
| NDRAWS IN (412) 또 있으며 가지요요.<br>비밀번호                              |              |         | ⑦ 인증서를 발급 | 글받은 교직원만 인증서 로그 | 인이 가능합니다. |  |  |  |  |
| 비일번호를 입력해주세요.                                                    |              | 인증서 로그인 |           |                 |           |  |  |  |  |
| 🔿 아이디 저장                                                         | 통합 ID 신청하기 > |         | 인중서 발급    | H/재발급 인증서 관리 ·  | 인중서 경신    |  |  |  |  |
| 로그?                                                              | 1            |         | ((io      | Q               | 3         |  |  |  |  |
| 확변 찾기 이이디 찾기                                                     | 비 비밀번호 찾기    |         | 원격지원      | 문의하기            | 도움말       |  |  |  |  |

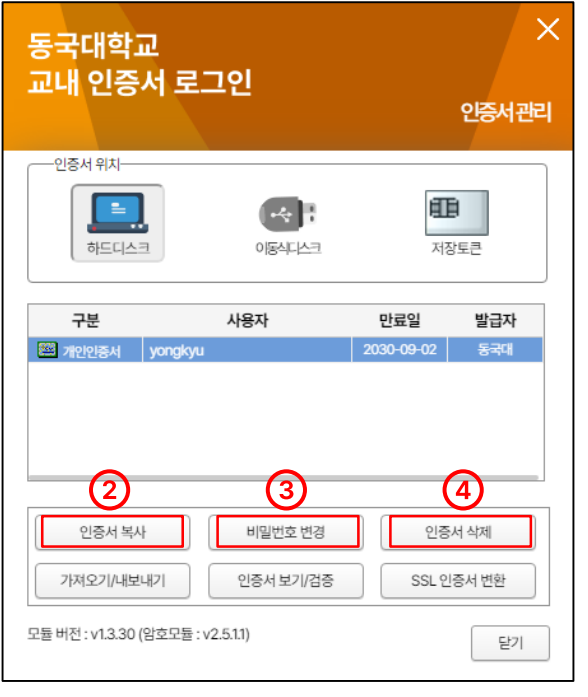

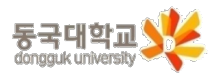